## Johnnie-O RepSpark Access

Please find the instructions below as to how to access the Johnnie-O RepSpark website:

- 1. Go to <u>https://app.repspark.com/johnnie-o</u>
- 2. Select "Request Access"
- 3. Enter your email address and your 5-digit Customer code (your account number).
- 4. You will be asked a few additional questions like address and other brands. Those are informational and can be populated with as much or little information as you would like.

Once you complete those steps, Johnnie-O will receive an email that you have registered and requested access. Johnnie-O will then go into the system on their end and activate your account. When your RepSpark account is fully approved you will receive another email confirming this and then you can access your account, view products, and place orders.

Please let me know if you have any questions or concerns.

Thank You,

Marc Heistand